## Downloading Actian Zen v16

A White Paper From

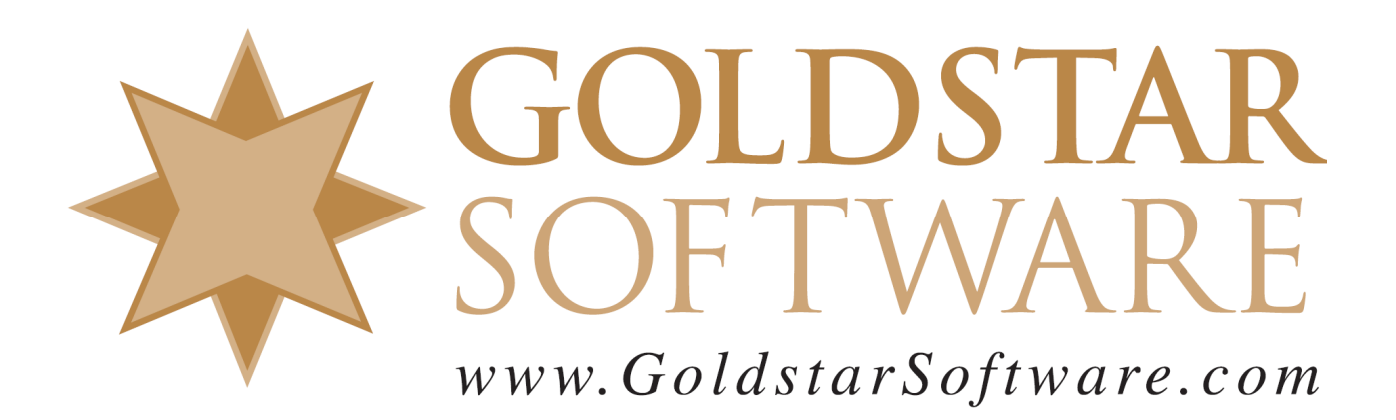

For more information, see our web site at http://www.goldstarsoftware.com

## **Downloading Actian Zen v16**

Last Updated: June 2024

Actian's web site uses a portal for Electronic Software Distribution, and it can be a bit confusing. Because users often don't know what they need to download, we have created these directions to help you get the proper installation files for your Zen v16 environment.

Note that Zen v16 is a paid upgrade from previous versions, so if you do not yet have a license for Zen v16, please contact <u>Goldstar Software</u> for current pricing.

## **Download the Latest Installation File**

You must FIRST download the Actian Zen v16 installation files. The current version as of this update is FCS, or v16.00.

 Use your web browser to go to <u>http://esd.actian.com/product/Zen\_PSQL/</u> to get to the *Electronic Software Distribution* (ESD) page:

| Electronic Software Distribution |                                  |           | Q |
|----------------------------------|----------------------------------|-----------|---|
| SELECT VIA PRODUCT or S          | elect Via Platform               |           |   |
| PRODUCT:<br>Actian Zen (PSQL)    | RELEASE:<br>Please select entry- | PLATFORM: | • |
| Show only items I can dow        | Verify this is set to Zen        |           |   |

2. Open the *Release* dropdown box to select the version you need. For Zen v16, select **v16 Production**. (The downloads in the v16 Evaluation section are the same, but it lacks any additional *Update* downloads.)

| SELECT VIA PRODUCT or Select Via Platform |                         |           |
|-------------------------------------------|-------------------------|-----------|
| PRODUCT:                                  | RELEASE:                | PLATFORM: |
| Actian Zen (PSQL) v                       | Please select entry 🗸 🗸 | ~         |
|                                           | Please select entry     |           |
| Show only items I can download            | v16 Evaluation          |           |
|                                           | v16 Production          |           |
| Apply Filter                              | v15 SP2 Production      |           |
|                                           | v14 CD2 Draduction      |           |

3. Open the *Platform* dropdown box and select the platform you need (probably **Windows x86** unless you need something else), then click **Apply Filter**.

| SELECT VIA PRODUCT or Select Via Platform                                                                    |                  |                       |  |  |
|----------------------------------------------------------------------------------------------------|------------------|-----------------------|--|--|
| PRODUCT:                                                                                                    | RELEASE:         | PLATFORM:             |  |  |
| Actian Zen (PSQL) 🗸 🗸                                                                                        | v16 Production v | Please select entry v |  |  |
|                                                                                                    |                  | Please select entry   |  |  |
| Show only items I can download Android                                                                       |                  |                       |  |  |
|                                                                                                    |                  | iOS                   |  |  |
| Apply Filter                                                                                                 | Linux ARM 64-bit |                       |  |  |
|                                                                                                    | Linux x86 64-bit |                       |  |  |
|                                                                                                    |                  | Offline Rebuild       |  |  |
| Actian Zen database family is the most reliable, small-footprint, low-maintenand, Raspberry Pi OS ARM 32-bit |                  |                       |  |  |
| high-performance database management system (DBMS) in the world, purpose- 🔪 Windows Nano Server              |                  |                       |  |  |
| built for Edge data management – whether in the Cloud, remote and branch Windows x86 32/64-bit               |                  |                       |  |  |

4. You will now get a new link below for the **Zen v16 Production: Enterprise Server, Workgroup, Client** downloads. Click on the link to open up the list of

> Information Provided By **Goldstar Software Inc.** <u>http://www.goldstarsoftware.com</u> Page 2 of 7

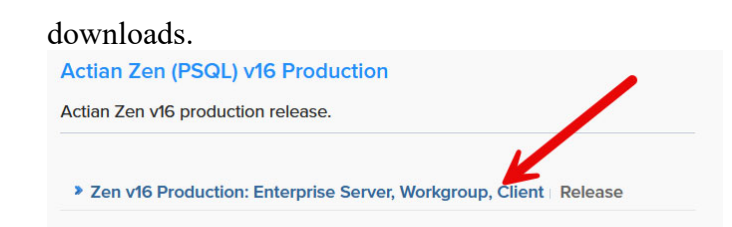

- 5. Once the list of downloads is shown, scroll through the list and locate the exact download you are looking for and click on the blue **DOWNLOAD** button to download the file. If you need a Workgroup Engine, scroll down to find the Zen-Workgroup... download. If you need a server engine, look for either the Zen-EnterpriseServer... or Zen-CloudServer... download.
- 6. For the workstation installs within a multi-user configuration, the Zen Client installer is included inside of each Engine install package. If you prefer a separate install, Actian now recommends installing the Zen Client with Reporting Engine v16 component, as this includes not only the 32-bit and 64-bit Client, but also the 64-bit reporting (cache) engine. As this component requires a 64-bit operating system, if you are installing to a 32-bit OS, you will instead need to extract the Client installer from the Engine installer and use that.
- 7. When you click on the **DOWNLOAD** button, you will next see the *Actian ID Login* screen. If you already have an Actian account, provide your Email address and password. If you forgot your password, click the link in the lower left corner to reset it. If you don't have an account, click "Not a member?" to create a new account (but do NOT check the box that asks if you have a support contract).

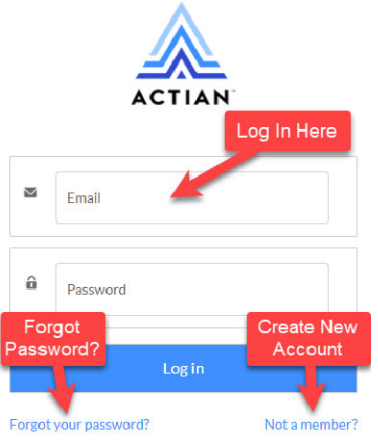

8. When you see the *Download* page, your download *may* start automatically. However, sometimes, you see the following screen instead and need to click the **Click Here** link to get it started.

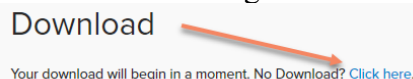

9. You should then see the *Electronic Software Distribution* license agreement screen. Select the radio button to accept the terms and click **Continue**. Electronic Software Distribution

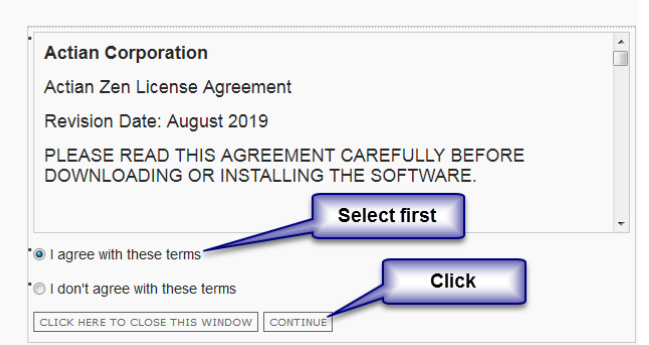

10. Your download will now start normally within the browser. Sometimes, the Actian web site gets a bit hinky with these links, and you may get into a loop where you have to keep clicking links until it works. Just keep going, and it should complete eventually.

If you have any problems with this process, which is solely controlled by Actian Corporation, please contact them directly at 800-BTRIEVE for assistance.

## **Download the Latest Update Patch (Optional)**

After Actian releases a new Service Pack, they may periodically release additional Updates for that release before the next Service Pack is created.

If you are installing to a new computer, we recommend installing the latest and greatest code whenever possible. These patch releases are updated every month or two, so you can also check back for additional bug fixes periodically.

 Use your web browser to go to <u>http://esd.actian.com/product/Zen\_PSQL/</u> to get to the *Electronic Software Distribution* (ESD) page:

| Electronic Software Distribution |                                    |           | 0 |
|----------------------------------|------------------------------------|-----------|---|
| SELECT VIA PRODUCT or Select     | ct Via Platform                    |           |   |
| PRODUCT:<br>Actian Zen (PSQL)    | RELEASE:<br>Please select entry- ▼ | PLATFORM: |   |
| Chow only items I can downlo     | Verify this is set to Zen          |           |   |

2. Open the *Release* dropdown box to select the version you need. For Zen v16, select v16 Production.

| SELECT VIA PRODUCT or Select Via Platform |                       |           |
|-------------------------------------------|-----------------------|-----------|
|                                           |                       |           |
| PRODUCT:                                  | RELEASE:              | PLATFORM: |
| Actian Zen (PSQL) v                       | Please select entry v | ×         |
|                                           | Please select entry   |           |
| Show only items I can download            | v16 Evaluation        |           |
|                                           | v16 Production        |           |
| Apply Filter                              | v15 SP2 Production    |           |
|                                           | v14 SD2 Droduction    |           |

3. Open the *Platform* dropdown box and select the platform you need (probably **Windows x86** unless you need something else), then click **Apply Filter**.

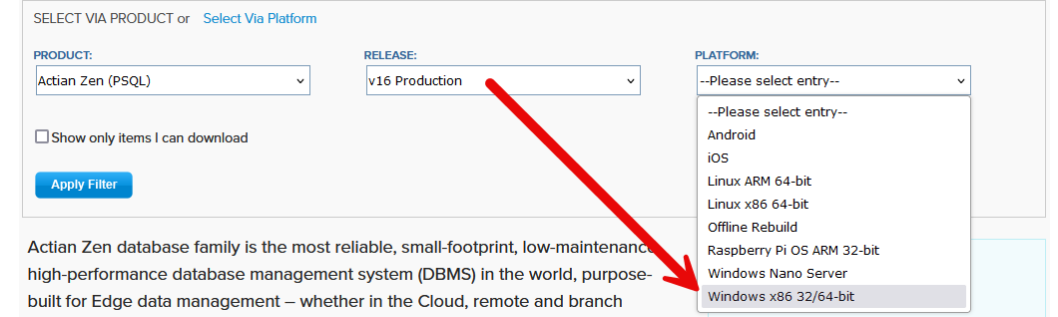

4. You will now get a new link below for the **Zen v16 Production: Enterprise Server, Workgroup, Client** downloads. Click on the link to open up the list of downloads.

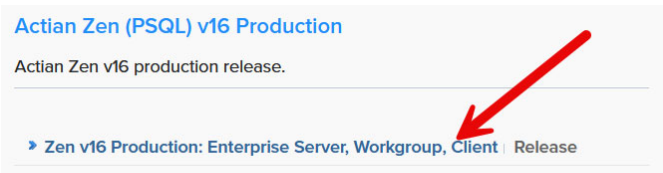

Information Provided By Goldstar Software Inc. <u>http://www.goldstarsoftware.com</u> Page 5 of 7

- 5. Once the list of downloads is shown, scroll through the list and locate the exact download you are looking for and click on the blue **DOWNLOAD** button to download the file. Note that the Patch downloads will be identified with the text "Update #" in the header line, and will usually have a file name including the word "Patch". If you are running a Workgroup Engine, look for the Zen\_Patch\_WGE download. If you have an Enterprise Server Engine, find the Zen\_Patch\_EnterpriseServer file. If you have Zen Cloud Server Engine, you should instead look for Zen\_Patch\_CloudServer download. To update workstations running the Zen Client, you should ALSO download the Zen\_Patch\_Client file. Again, if you don't see any Patch files, there may not be any at this time.
- 6. When you click on the **DOWNLOAD** button, you will next see the *Actian ID Login* screen. If you already have an Actian account, provide your Email address and password. If you forgot your password, click the link at the lower left corner. If you don't have an account, click "Not a member?" to create a new account (but do NOT check the box that asks if you have a support contract).

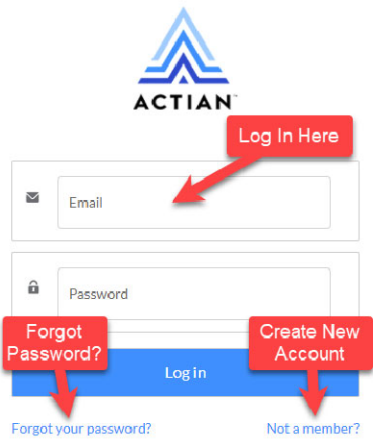

7. When you see the *Download* page, your download *may* start automatically. Sometimes, you may get the following screen and need to click the **Click Here** link to get it started.

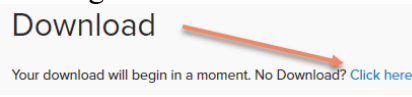

8. You should then see the *Electronic Software Distribution* license agreement screen. Select the radio button to accept the terms and click **Continue**. Electronic Software Distribution

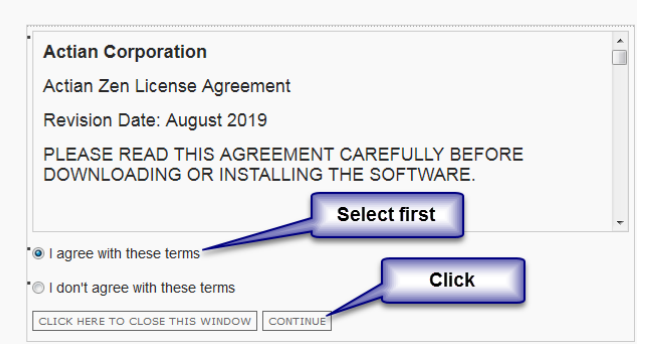

9. Your download will now start normally within the browser.

If you have any problems with this process, which is solely controlled by Actian Corporation, please contact them directly at 800-BTRIEVE for assistance.

If you are not comfortable with this process, we do offer a complete set of installation services to handle your entire installation remotely at a fixed price, or on-site (for mission-critical systems). For more information, contact us at 1-708-647-7665 or visit http://www.goldstarsoftware.com.